## **Adding Canned Comments for Report Cards**

## Make sure you are in Campus Instruction Beta & have your Gradebook selected

| Infinite Campus Instru                                                                    | iction E                | Beta COREY                                           | . S                  | elect on          | ie of                    | your                                                                                                    | · assi                                                                                                    | gned                                  | sect              | ions                    |                 |                 |
|-------------------------------------------------------------------------------------------|-------------------------|------------------------------------------------------|----------------------|-------------------|--------------------------|----------------------------------------------------------------------------------------------------|----------------------------------------------------------------------------------------------------|---------------------------------------|-------------------|-------------------------|-----------------|-----------------|
| Message Center =                                                                          | on PE)                  | E0800-4 PHYSICAL ED K                                | Term C               | 11 v              | Task EL.K                | .PE.01: Participate                                                                                                    | es in group activ                                                                                                    | ities 🗸                               | + Add             |                         |                 |                 |
| Planner                                                                                   | Save                    |                                                      | Po                   |                   | In Prog                  |                                                                                                    |                                                                                                    |                                       | Cate              | Categories              |                 |                 |
| Grade Book                                                                                | -                       | Students A                                           | F ⊗ F                | Percent Grade     | Rpt Cr                   | Fill<br>d Comments                                                                                                    | Points \$                                                                                                    | Possible \$                           | Percent \$        | Post<br>Grade ≑         | Formative<br>\$ | Summative<br>\$ |
| Attendance K A                                                                            | bdi, Hus                | ssein S                                              |                      | <b>2.</b> Cli     | i <b>ck 1</b>            | the bl                                                                                                    | ue S                                                                                                    | ettin                                 | gs bi             | ittor                   | n abo           | ve              |
| Roster K B                                                                                | ATES, G                 | SABRIELLA                                            |                      | stude             | ents'                    | nam                                                                                                    | es.                                                                                                    |                                       |                   |                         |                 |                 |
| Message Center                                                                            | <b>≡</b> 5              | Section AM) E3902-1 H                                | OMERO                | DM 3 AM           | ¥                        | Term Q1                                                                                                    |                                                                                                    | ¥                                     | Task EL.W         | H.01: L                 |                 |                 |
| Planner                                                                                   |                         |                                                      | ngs                  |                   | lu Ba                    | 5                                                                                                    | Save                                                                                                    |                                       | Totals            |                         |                 |                 |
| Grade Book                                                                                |                         |                                                      | Filters              |                   |                          | Setti                                                                                                    | Stuc                                                                                                    | lents 🔺                               |                   | Grade                   |                 |                 |
| Attendance                                                                                |                         | Student Filters<br>Assignment Filters                |                      | All Students      | ~                        | 03 BERG                                                                                                    | ER, CHRIS                                                                                                    | STOP                                  | 3.                | Che                     | ck tł           | ie              |
| Roster                                                                                    |                         | Grad                                                 | - D                  | h Catur           | 03 BLANTON, ADEN D       |                                                                                                    |                                                                                                    | bo                                    | box that says     |                         |                 |                 |
| Seating Charts                                                                            |                         | Grad<br>Assignment Marks                             | arks Category Copier |                   |                          | 03 CHAM                                                                                                    | CHARTER NOALLA                                                                                                    |                                       | Us                | Use Canned<br>Comments. |                 |                 |
| Student Groups                                                                            |                         | Assignment List<br>Categories                        |                      | Grade Calc Option | ns                       | 03 CLINE                                                                                                    | E. ALEXA R                                                                                                    |                                       |                   |                         |                 |                 |
| Post Grades                                                                               |                         | Р                                                    |                      | 03 CROS           | **                       | **IMPORTANT                                                                                                    |                                                                                                    |                                       |                   |                         |                 |                 |
| Assignment Overview                                                                       | Display Sparkline Graph |                                                      |                      | ✓                 | 03 DUNHAM, SOPHIA C      |                                                                                                    |                                                                                                    | Yo<br>rej                             | repeat steps 1-3  |                         |                 |                 |
| Standardized Test                                                                         |                         | Pass/Fail Coloring for G<br>Pass/Fail Coloring for S | rades<br>cores       |                   |                          | 03 DUTC                                                                                                    | HER, LUK                                                                                                    | ED                                    | foi               | all s                   | ectio           | ns to           |
| Reports (Attendance)                                                                      |                         | Save Alert                                           |                      |                   |                          | 03 ERICS                                                                                                    | SON, MATT                                                                                                    | HEW R                                 | coi               | able i<br>mmei          | to add<br>1ts!  |                 |
| Reports (Grade Book)                                                                      |                         | Use Canned Comments                                  |                      |                   |                          | 03 GLEIS                                                                                                    | ER, MICSI                                                                                                    | HA M                                  |                   |                         |                 |                 |
| ≫ Save                                                                                    |                         | e Totals                                             |                      | Posted            | 11                       | Canned<br>Add report                                                                                                    | Comments<br>t card comment(s                                                                                              | ) for Q1 / EL.WH.                     | 01: Listens atten | Pull                    | dow:            | n the           |
| Students 🔺                                                                                |                         | 문 Percent<br>상                                       | Grade                | Rpt Crd Co        | omments                  | Report Car                                                                                                    | rd Comment - Pre                                                                                                    | view                                  | uu<br>et          | anda:                   | nu to<br>rd wi  | a ^<br>Jere     |
| 03 BERGER, CHRISTOP                                                                       | <b>^</b>                | t Card Co                                            | 199 19               | onte              |                          | сс                                                                                                    |                                                                                                    |                                       | JL<br>V(          | anua<br>11 Wa           | nt to           | add             |
| 03 BLANTON, ADEN D                                                                        |                         |                                                      | 1                    | this              |                          | CC Selection N                                                                                                    | Vethod                                                                                                    |                                       |                   | comm                    | nent.           | uuu             |
|                                                                                           |                         | the OO mee                                           | RC                   |                   |                          | Enter Code<br>Choose Co                                                                                                    | e(s):                                                                                                    |                                       | Add               | 'hen v                  | ou cl           | ick             |
| (if you don't see the CC, you need to                                                     |                         |                                                      |                      |                   |                          | 001: Applies Decoding Skills                                                                                                    |                                                                                                    |                                       | ot                | on the blue CC.         |                 |                 |
| ao steps 1-3 for that section)                                                            |                         |                                                      |                      |                   | 003: Reads Independently |                                                                                                    |                                                                                                    | th                                    | this window       |                         |                 |                 |
| * * You can also just enter the number code<br>by using the master list found at the link |                         |                                                      |                      |                   | 005: U                   | 005: Uses the Writing Processes     006: Capitalizes and Punctuates     007: Writes Legibly and Neatly     008: Uses Snelling Strategies |                                                                                                    |                                       | will pop up and   |                         |                 |                 |
|                                                                                           |                         |                                                      |                      |                   | 007: V                   |                                                                                                    |                                                                                                    |                                       | vou can select    |                         |                 |                 |
| below and entering the number in the bar                                                  |                         |                                                      |                      |                   | 009: N                   | 009: Masters Spelling Lists the desired                                                                                                  |                                                                                                    |                                       |                   |                         |                 |                 |
| that says Fator Code                                                                      |                         |                                                      |                      |                   |                          | 010: C                                                                                                    | OTIC Completes Daily Activities     OTIC Completes Daily Activities     OTIC Completes Daily Activities     Comment(s) at |                                       |                   |                         |                 | and             |
| http://soogd Stochdock.com/support/soluti                                                 |                         |                                                      |                      |                   |                          |                                                                                                    | shows Knowledg<br>Applies Problem S                                                                                       | e of Basic Facts<br>olving Strategies | cl                | ick A                   | dd              |                 |
| ne/articles/10005/092-numbered.                                                           |                         |                                                      |                      |                   |                          | 014: 0                                                                                                    | Jse Research an<br>Demonstrates App                                                                                       | d Reporting Inform<br>preciation      | nation<br>C       | omme                    | ents.           | Ŷ               |
| UIIS/ dr licies/.                                                                         |                         | <u>10034903'III</u>                                  |                      | Jereu-            |                          |                                                                                                    |                                                                                                    |                                       |                   |                         | Add Comments    | Cancel          |
|                                                                                           |                         |                                                      |                      |                   |                          |                                                                                                    |                                                                                                    |                                       |                   |                         |                 |                 |

## **Adding Comments from the Post Grades Tab**

## \*\*You must complete steps 1-3 in GRADEBOOK for all sections to have the option to add canned comments

| Campus Instruction Beta                                                                                                    | COREY         |            |                      |                                |                            |  |  |  |  |
|----------------------------------------------------------------------------------------------------|---------------|------------|----------------------|--------------------------------|----------------------------|--|--|--|--|
| Message Center = Section PE) E0800-3                                                                                                    | PHYSICAL ED K | ] Term Q1  | ▼ Task EL            | K.PE.01: Participates in group | activities                 |  |  |  |  |
| Planner Save Post by S                                                                                                    | Student       | Grade, Col | mment                | o. Click th<br>Student bi      | ie Post by<br>itton.       |  |  |  |  |
| Grade Book Students                                                                                                    | Percent       | Grade      | Report Card Comments | Canned Comment                 |                            |  |  |  |  |
| Attendance                                                                                                    |               | ¥          |                      | Add                            |                            |  |  |  |  |
| Roster K AGUILAR, ALMA Y                                                                                                    | ,             | <b>v</b>   |                      | Add                            |                            |  |  |  |  |
| Seating Charts                                                                                                    |               |            |                      | :                              |                            |  |  |  |  |
| K Allen, Kylee I<br>Student Groups                                                                                                    |               | ~          |                      | Add                            |                            |  |  |  |  |
| Post Grades K Billie, Malikai                                                                                                    |               | <b>v</b>   |                      | Add                            |                            |  |  |  |  |
| Assignment Overview                                                                                                    |               |            |                      |                                |                            |  |  |  |  |
| Section PE) E0800-3 PHYSICAL ED K   Save Post by Standard/Grading Task   Fill Percent, Grade, Comment  Please select a student  Section   Section PE) E0800-3 PHYSICAL ED K   Term Q1 v   Save Post by Standard/Grading Task   Fill Percent, Grade, Comment  Section   Fill Percent, Grade, Comment  Fill Percent, Grade, Comment  Fill Percent, Grade, Comment  Fill Percent, Grade, Comment  Fill Percent, Grade, Comment  Section |               |            |                      |                                |                            |  |  |  |  |
| Term Standard/Grading Task                                                                                                    | Percent Gra   | ade Re     | eport Card Comments  | Canned Comment                 |                            |  |  |  |  |
| Q1 EL.K.PE.01: Participates in group activities                                                                                                    |               | ~          |                      | Add 8. Se<br>Add               | elect the<br>button        |  |  |  |  |
| Q1 EL.K.PE.02: Uses basic movements within activit                                                                                                    | ties          | ~          |                      | Add next                       | to the<br>dard you         |  |  |  |  |
| Q1 EL.K.PE.03: Follows rules                                                                                                    |               | ~          |                      | Add want                       | t your<br>nent to          |  |  |  |  |
| Q1 EL.K.PE.04: Demonstrates good sportmanship                                                                                                    |               | ~          |                      | Add and 1                      | v under<br>the<br>low from |  |  |  |  |
| Q1 EL.K.PE.05: Listens to instruction                                                                                                    |               | ~          |                      | Add step                       | 5 will<br>up.              |  |  |  |  |